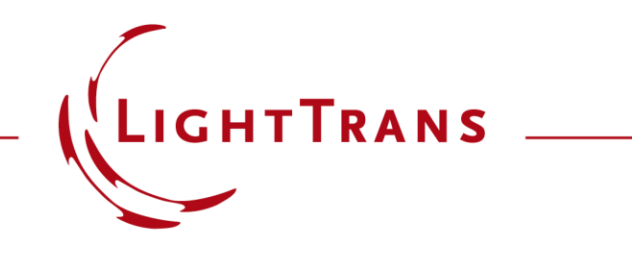

### **Configuration of Grating Structures by Using Interfaces**

#### Abstract

| Edit | Stack               |            |             |                            |                       | ×                  |
|------|---------------------|------------|-------------|----------------------------|-----------------------|--------------------|
|      |                     |            |             |                            |                       | * dase Block       |
|      | Index               | z-Distance | z-Position  | Interface                  | Subsequent Medium     | Com                |
| ►    | 1                   | 0 m        | 0 m         | Plane Interface            | Silicon(amorphous)-a- | Enter your comment |
|      | 2                   | 10 µm      | 10 µm       | Transition Point List In   | Air in Homogeneous M  | Enter your comment |
|      |                     |            |             |                            |                       |                    |
| <    |                     |            |             |                            |                       | >                  |
| V.   | /alidity:<br>/eriod | 9          |             | А                          | dd Insert             | Delete             |
|      | Stack F             | Period is  | Dependent f | rom the Period of Interfac | ce v with Index       | 2                  |
|      | Stack F             | Period     |             | 10 µm                      |                       |                    |
| 3    | 0                   | Tools 縃    | •           |                            | OK Cancel             | Help               |

Optical grating structures are widely used for several applications such as spectrometers, near-eye display systems, etc. VirtualLab Fusion provides rigorous analysis of arbitrary grating structures in an easy way by applying the Fourier modal method (FMM). In the Grating Toolbox, the grating structure can be configured by using various interfaces or/and media within a stack. The user interface to set up the geometry of a stack is user friendly and can be used to generate even more complex grating structures. In this use case the configuration of grating structures based on interfaces is explained.

### This Use Case Shows ...

- How to configure grating structures in Grating Toolbox by using interfaces, e.g.:
  - rectangular grating interface
  - transition point list interface
  - sawtooth grating interface
  - sinusoidal grating interface
- How to change advanced options & inspect defined structure before calculation.

# **Grating Toolbox Initialization**

- Initialization
  - Start →
     Grating →
     General Grating Light Path Diagram
- note: For usage of special type of grating, e.g. with rectangular shape, the specific light path diagram can be chosen directly.

| Grati     | ng Laser Lighting Waveguide<br>Resonator * * | About V 🖓 License |
|-----------|----------------------------------------------|-------------------|
| <b>2D</b> | Gratings                                     |                   |
| 20        | General Grating Light Path Diagram           |                   |
| 200       | Rectangular Grating Light Path Diagram       | n                 |
| R.        | Sawtooth Grating Light Path Diagram          |                   |
| R         | Sinusoidal Grating Light Path Diagram        |                   |
| 2         | Triangular Grating Light Path Diagram        |                   |
| 2         | Volume Grating Light Path Diagram            |                   |
| 200       | Programmable Grating Light Path Diagr        | am                |
| R         | Sampled Grating Light Path Diagram           |                   |
| R         | Transition Point List Grating Light Path     | Diagram           |
| 3D        | Gratings                                     |                   |
| R         | General Grating Light Path Diagram           |                   |
| 20        | Pillar Grating Light Path Diagram            |                   |
| LLC       | A Results                                    |                   |
| Ŕ         | LLGA Results Generator                       |                   |

# **Grating Structure Settings**

- First, the thickness and the material of the substrate (*Base Block*) have to be defined.
- In VirtualLab grating structures are defined in a so called stack.
- Stacks can be attached to either one or both sides of the substrate.

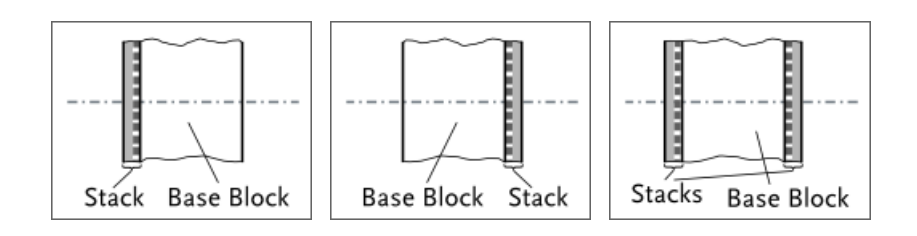

• For example, a stack on the first interface is chosen.

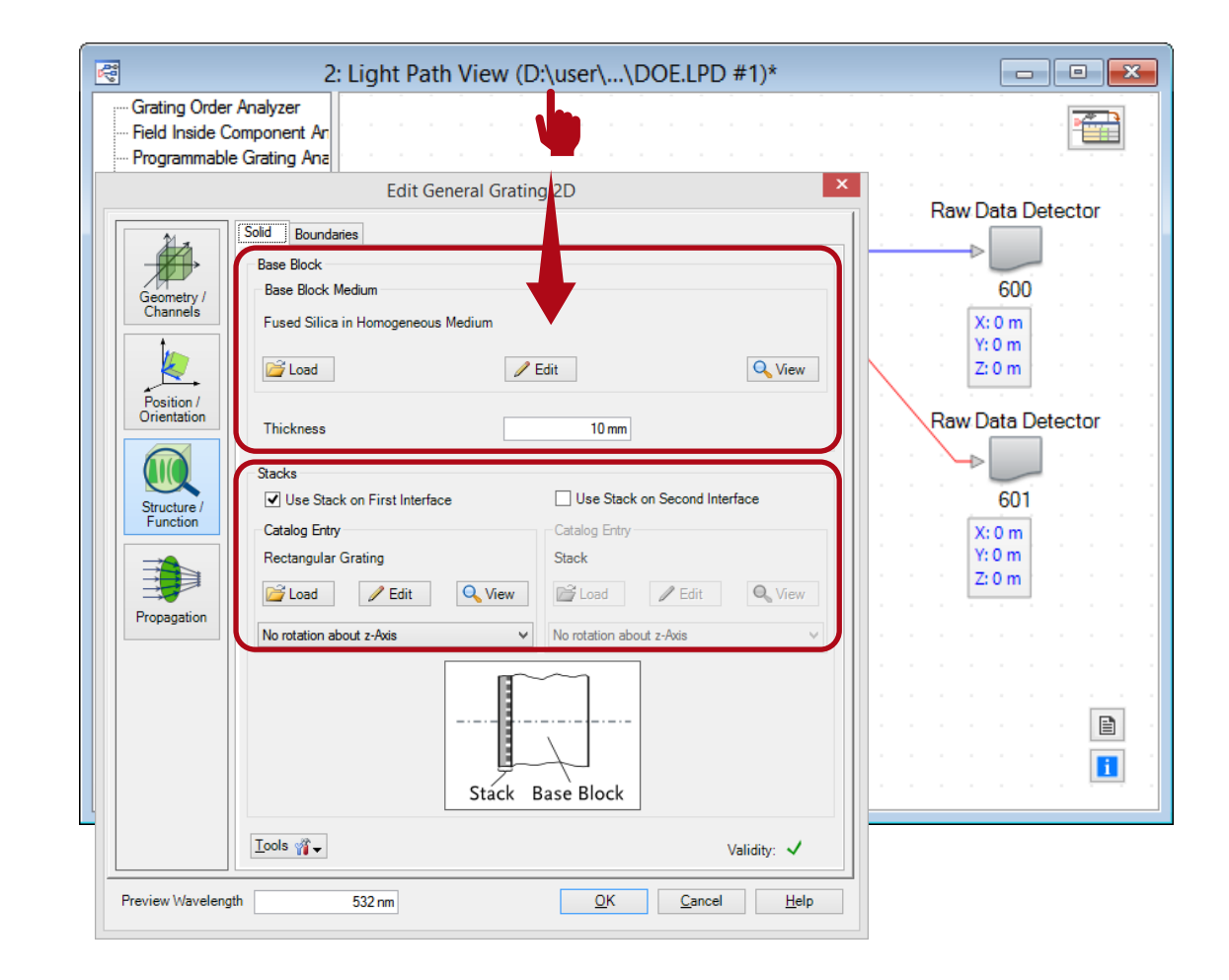

### **Stack Editor**

- In the *Stack Editor* interfaces can be added or inserted from catalog.
- The catalog of VirtualLab provides several types of interfaces. All of them can be used to define a grating.

х

Tools 🍟 🗸 Show Preview

OK Cancel Help

Definition Type Templates
Apphencal Interface
Combined Interface
Combined Interface
Concical Interface
Cyclindical Interface
Polynomial Interface
Polynomial Interface
Rectangular Grading Interface
Sanvotof Grading Interface
Transiton Port Lait Interface
Transplar Grading Interface
Transplar Grading Interface
Transplar Grading Interface
Transplar Grading Interface
Transplar Grading Interface
Transplar Grading Interface
Transplar Grading Interface
Transplar Grading Interface
Transplar Grading Interface
Transplar Grading Interface
Transplar Grading Interface
Transplar Grading Interface
Transplar Grading Interface
Transplar Grading Interface

Filter by.

1 / X

| Edit Stack          |            |             |                        |                   | ×      |
|---------------------|------------|-------------|------------------------|-------------------|--------|
|                     |            |             |                        |                   |        |
| Index               | z-Distance | z-Position  | Interface              | Subsequent Medium | Com    |
|                     |            |             |                        |                   |        |
| <                   | •          |             |                        |                   | >      |
| Validity:<br>Period |            |             |                        | Add Insert        | Delete |
| Stack               | Period is  | Independent | t from Interface/Media | Period V          |        |
| Stack               | Period     |             | 10 µm                  |                   |        |
| <b>M</b>            | Tools 🎢    | •           | E                      | OK Cancel         | Help   |

### **Rectangular Grating Interface**

- One possible interface is the rectangular grating interface.
- This type of interface is appropriate for the configuration of simple binary structures.
- In this example, a grating made of silver is on a glass substrate.
- For this purpose, an additional plane interface was added in order to separate the grating structure from base block.
- In the view of the stack editor, different materials are indicated by other colors based on their index of refraction (dark means higher).

| Edit       | Stack               |            |             |                           |                             | ×                 |
|------------|---------------------|------------|-------------|---------------------------|-----------------------------|-------------------|
|            |                     |            |             |                           |                             | × d Base Block    |
|            | Index               | z-Distance | z-Position  | Interface                 | Subsequent Medium           | Com               |
|            | 1                   | 0 mm       | 0 mm        | Plane Interface           | Silver-Ag_(1997+1985        | Enter your commen |
|            | 2                   | 0 mm       | 0 mm        | Rectangular Grating.      | . Air in Homogeneous        | Enter your commen |
|            |                     |            |             |                           |                             |                   |
| <u> </u> < |                     |            |             |                           |                             | >                 |
| V<br>P     | alidity: (<br>eriod | 9          |             |                           | Add Insert                  | Delete            |
|            | Stack F             | Period is  | Dependent f | from the Period of Interf | ace $\checkmark$ with Index | x 2               |
|            | Stack F             | Period     |             | 10 µm                     |                             |                   |
| 3          | 0                   | Tools 🇌    | •           |                           | OK Cancel                   | Help              |

#### **Rectangular Grating Interface**

- Please note: the order of the interfaces is always counted from the surface of the substrate.
- The selected interface is highlighted red in the view.
- Further, the medium in front of the grating (means behind last interface) can not be defined here. It is automatically taken from the material in front of the grating component.
- This material can be changed in the *Light Path Editor*.

| 5: Ligł | ht Pa | ath Editor (Light Path Diagram # | 5)      |                          | -        |                                |                    |          |
|---------|-------|----------------------------------|---------|--------------------------|----------|--------------------------------|--------------------|----------|
| D       | 9     | Path Cetec                       | tors    | Analyzers                | <u> </u> | ogging                         |                    | <b>1</b> |
|         |       | Start E                          | lement  |                          |          | Target Element                 | Linkage            |          |
| Inde    | lex   | Туре                             | Channel | Medium                   | Index    | Type                           | Propagation Method | On/O     |
|         | 0     | Ideal Plane Wave                 |         | Air in Homogeneous Mediu | - 1      | General Grating 2D             | None               | On       |
|         | 1     | General Grating 2D               | Т       | Air in Homogeneous Medi. |          |                                |                    |          |
|         |       |                                  |         |                          |          |                                |                    |          |
| ] To    | ools  | <b>₩</b> .                       |         |                          |          | Simulation Engine Classic Fiel | d Tracing V        | Go!      |

| Edit | Stack             |                     |             |                          |         |            |               |       | ×                         |
|------|-------------------|---------------------|-------------|--------------------------|---------|------------|---------------|-------|---------------------------|
|      |                   |                     |             |                          |         |            |               |       | <mark>*</mark> Base Block |
|      | Index             | z-Distance          | z-Position  | Interface                |         | Subseque   | nt Medium     |       | Corr                      |
|      | 1                 | 0 mm                | 0 mm        | Plane Interface          |         | Silver-Ag_ | (1997+1985)   | Enter | your commer               |
| Þ    | 2                 | 0 mm                | 0 mm        | Rectangular Gra<br>📔 🥖 🋐 | ting    | Air in Hom | ogeneous<br>Q | Enter | your commer               |
|      |                   |                     |             |                          |         |            |               |       |                           |
| <    |                   |                     |             |                          |         |            |               |       | >                         |
| V.   | alidity:<br>eriod | 9                   |             | [                        | А       | dd         | Insert        |       | Delete                    |
|      | Stack F           | Period is<br>Period | Dependent f | from the Period of I     | nterfac | xe ∨       | with Index    | 2     | ×                         |
| 3    | 0                 | Tools 縃             | -           |                          |         | ОК         | Cancel        |       | Help                      |

### **Rectangular Grating Interface**

- The Stack Period allows to control the period of the whole configuration.
- This period is also taken for the periodic boundary conditions of the FMM algorithm.
- In case of simple grating structures, it is recommended to choose the option *Dependent from Period of Interface* and select the proper index of the periodic interface.

| Edit | Stack              |                                             |             |                            |                      | ×                         |
|------|--------------------|---------------------------------------------|-------------|----------------------------|----------------------|---------------------------|
|      |                    |                                             |             |                            |                      | × <sup>x</sup> Base Block |
|      | Index              | z-Distance                                  | z-Position  | Interface                  | Subsequent Medium    | Com                       |
|      | 1                  | 0 mm                                        | 0 mm        | Plane Interface            | Silver-Ag_(1997+1985 | Enter your commen         |
| •    | 2                  | 0 mm                                        | 0 mm        | Rectangular Grating        | Air in Homogeneous   | Enter your commen         |
| <    |                    |                                             |             |                            |                      | >                         |
| v    | alidity:           | 9                                           |             |                            | Add Insert           | Delete                    |
| F    | eriod              |                                             |             | ,                          | moort                | Delete                    |
|      | Stack F<br>Stack F | <sup>p</sup> eriod is<br><sup>p</sup> eriod | Dependent f | from the Period of Interfa | ce v with Index      | 2                         |
| 5    | 0                  | Tools 🇌                                     | •           |                            | OK Cancel            | Help                      |

### **Rectangular Grating Interface Parameters**

- The rectangular grating interface is defined by the following parameters
  - slit width (absolute or relative)
  - grating period
  - modulation depth
- A lateral shift and rotation can be set optionally.

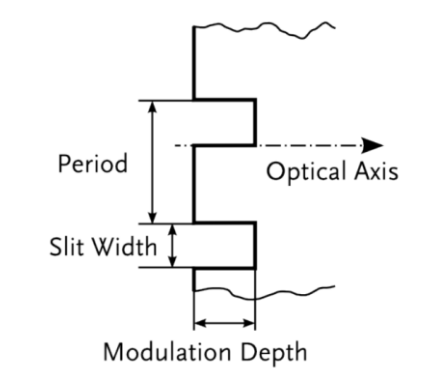

| tructure  | Height Discontinuities  | Scaling of Elementary | / Interface | Periodizatio | n |      |
|-----------|-------------------------|-----------------------|-------------|--------------|---|------|
| Special F | Rectangular Grating Val | ues                   |             |              |   |      |
| Slit Wid  | lth ~                   | 5 µm                  |             |              |   |      |
| c         | Castin - Values         |                       |             |              |   |      |
| Extensi   | ion                     |                       |             |              |   |      |
| Grati     | ing Period              | 10 µm                 | Modulation  | n Depth      |   | 1 µm |
| D         | ,                       |                       |             |              |   |      |
| Later     | n<br>ral Shift          | 0 mm                  | Rotation A  | nale         |   | 0°   |
| Edici     | di onne                 |                       | Hotation A  | ingro        |   | -    |
|           |                         |                       |             |              |   |      |
|           |                         |                       |             |              |   |      |
|           |                         |                       |             |              |   |      |
|           |                         |                       |             |              |   |      |
|           |                         |                       |             |              |   |      |

- In the propagation menu several advanced options are available.
- The propagation method tab allows to edit the accuracy settings of the FMM algorithm.
- Either the numbers of considered total orders or evanescent orders can be set.
- This might be useful, if metallic gratings are considered.
- In contrast, in case of dielectric gratings, the default setting will be sufficient.

| Edit General Grating | g 2D Component                                                                                         | ×      |
|----------------------|----------------------------------------------------------------------------------------------------|--------|
| Coordinate           | Component Propagation Fourier Modal Method V                                                           | dit    |
| Systems              | Interface Stack Medium                                                                                 |        |
|                      | Plane Surface Sinusoidal Grating Fused Silica in                                                       | Homoge |
| k                    | 1 Fourier Modal Metho V Fourier Modal Metho Fourier Modal M                                            | etho 🗸 |
| Panition /           | Plane Surface Stack Fused_Silica in                                                                    | Homoge |
| Orientation          | 2 Fourier Modal Metho V                                                                                |        |
|                      |                                                                                                    |        |
|                      | Edit Fourier Modal Method (RCWA)                                                                       | ×      |
|                      | Numerical Parameter Structure Decomposition                                                            |        |
| Structure            | Number of Orders                                                                                       |        |
|                      | O Number of Diffraction Orders                                                                         |        |
|                      | <ul> <li>Number of Evanescent Orders</li> <li>(Considering All Propagating Orders)</li> </ul>          | 50 🜩   |
| Propagation          | Information                                                                                            |        |
|                      | 11 propagating orders (for perpendicular incident).<br>61 diffraction orders are used for calculation. |        |
|                      |                                                                                                    |        |
|                      |                                                                                                    |        |
|                      |                                                                                                    |        |
|                      |                                                                                                    |        |
|                      |                                                                                                    |        |
|                      | Tools of                                                                                               |        |
|                      |                                                                                                    |        |
|                      |                                                                                                    |        |
| Validity: 🕑          | Preview Wavelength 532 nm OK Cancel                                                                    | Help   |

- The *Advanced Settings* tab provides information about the decomposition of the structure.
- The Layer Decomposition and Transition Point Decomposition settings can be used to adjust the discretization of the structure. The default settings are appropriate for nearly all grating structures.
- Further, information about the number of layers and transition points are provided.
- The *Decomposition Preview* button provides a depiction of the structure data which are used for the FMM calculation. The refractive index is illustrated by a color scale.

| Edit Fourier Modal Method (RCWA)                                                              | $\times$ |
|-----------------------------------------------------------------------------------------------|----------|
| Numerical Parameter Structure Decomposition                                                   |          |
| Layer Decomposition                                                                           |          |
| <ul> <li>Automatic</li> </ul>                                                                 |          |
| Accuracy Factor 1                                                                             |          |
| O Manual                                                                                      |          |
| Number of Layers (First Stack)                                                                |          |
| Overall Thickness 1 µm                                                                        |          |
| Transition Point Decomposition                                                                |          |
| Automatic                                                                                     |          |
| Accuracy Factor 1                                                                             |          |
| O Manual                                                                                      |          |
| Number of Points                                                                              |          |
| O Point Distance                                                                              |          |
| Period 2 µm                                                                                   |          |
| Information<br>Maximum total number of layers: 21<br>Minimum transition point distance: 40 nm |          |
| Remove Redundant Data Decomposition Preview                                                   |          |
| OK Cancel Help                                                                                |          |

#### **Transition Point List Interface**

# **Transition Point List Interface**

- Another type of interface which can be used for the configuration of gratings is the transition point list interface.
- This interface allows to configure a structure based on height values for different positions inside the period.
- Again, a plane interface is used to separate the grating material or medium from the one of the substrate.

| Edit   | Stack             |                       |             |                    |          |            |             |          | ×              |
|--------|-------------------|-----------------------|-------------|--------------------|----------|------------|-------------|----------|----------------|
|        |                   |                       |             |                    |          |            |             |          | * 🐧 Base Block |
|        | Index             | z-Distance            | z-Position  | Interface          | )        | Subseque   | ent Medium  |          | Com            |
|        | 1                 | 0 mm                  | 0 mm        | Plane Interface    |          | Silicon(am | orphous)-a- | Enter yo | ur commen      |
| •      | 2                 | 10 µm                 | 10 µm       | Transition Poin    | t List   | Air in Hom | ogeneous    | Enter yo | ur commen      |
|        |                   |                       |             |                    |          |            |             |          |                |
| <      |                   |                       |             |                    |          |            |             |          | >              |
| V<br>P | alidity:<br>eriod | 9                     |             |                    | А        | dd         | Insert      | De       | elete          |
|        | Stack F           | <sup>p</sup> eriod is | Dependent f | from the Period of | Interfac | ce v       | with Index  | 2        | -              |
|        | Stack F           | Period                |             | 10 µm              |          |            |             |          |                |
| 3      | 0                 | Tools 🎢               | -           |                    |          | ОК         | Cancel      |          | Help           |

# **Transition Point List Parameters**

- The transition point list interface is defined by a list which contains the data of x-positions and heights.
- The *Upper Limit* has to be set to a value larger than half of the desired grating period, but is set automatically in case of periodic structures.

| ucture Height Discontinuities Scaling of Elementary Interface Periodization          x-Position       Height<br>10 µm<br>-2 µm<br>0 mm<br>-1 µm<br>1 µm<br>3 µm<br>3 µm<br>3 µm<br>4.5 µm<br>4.5 µm<br>0 mm<br>0 mm       Set Data Array<br>Show Data Array<br>2 µm<br>0 mm         1 µm<br>4.5 µm<br>4.5 µm<br>0 mm       0 mm<br>0 mm       Interpolation Metho<br>Constant Interval<br>Upper Limit<br>5 µm         Invert Heights       Shift Positions         ner Definition Area       Interpolation Metho<br>Constant Interval         State and Shape       Rectangular         Shape       Rectangular         Size       10 µm         Effect on Field Outside of Definition Area       Elliptic         Size       10 µm         Effect on Field Outside of Definition Area       Field Passes Plane Interface         Field Passes Plane Interface       Interface Plane         Specification Mode       Image: Position         Boundary Minimum       10 µm                                                                                                    | ucture                                                                                       | Height Discontin                                                                                                    |                                                        |                                                                             |                   |               |                    |
|----------------------------------------------------------------------------------------------------|----------------------------------------------------------------------------------------------|----------------------------------------------------------------------------------------------------|--------------------------------------------------------|-----------------------------------------------------------------------------|-------------------|---------------|--------------------|
| x-Position Height<br>-5 µm<br>-2 µm<br>-1 µm<br>1 µm<br>1 µm<br>2 µm<br>3 µm<br>4.5 µm<br>4.5 µm<br>4.9 µm<br>0 mm<br>-1 µm<br>-1 µm |                                                                                              | neight Discontil                                                                                                    | nuities                                                | Scaling of Eler                                                             | mentary Interface | Periodization |                    |
| -5 µm       10 µm         -2 µm       0 mm         -1 µm       10 µm         3 µm       8 µm         4.5 µm       0 mm         4.9 µm       0 mm         4.9 µm       0 mm         10 µm       4.9 µm         0 mm       0 mm         10 µm       4.9 µm         0 mm       0 mm         10 µm       0 mm         10 µm       10 µm         10 µm       10 µm         Size       10 µm         Effect on Field Outside of Definition Area       0 Field Passes Plane Interface         0 Field Passes Plane Interface       10 µm         Position of Surrounding Interface Plane       10 µm         2 - Position       -10 µm                                                                                                    | х-г                                                                                          | osition                                                                                                    | н                                                      | eight                                                                       |                   |               | Set Data Array     |
| -1 µm       10 µm         1 µm       2 µm         3 µm       8 µm         4.5 µm       0 mm         0 mm       0 mm         4.9 µm       0 mm         0 mm       0 mm         1 µm       0 mm         0 mm       0 mm         0 mm       0 mm         0 mm       0 mm         0 mm       0 mm         0 mm       0 mm         0 mm       0 mm         0 mm       0 mm         0 mm       0 mm         0 field passes       0 field passes         0 field passes       0 field passes         0 field passes       0 field passes         0 field passes       0 field passes         0 field passes       0 field passes         0 field passes       0 field passes         0 field passes       0 field passes         0 field passes       0 field passes         0 field passes       0 field passes         0 field passes       0 field passes         0 field passes       0 field passes         0 field passes       0 field passes         0 field passes       0 field passes         0 field passes       0 fiel                                                                                                    |                                                                                              | -5 µm                                                                                                    |                                                        | 10 μm<br>0 mm                                                               |                   |               | Show Data Array    |
| 1 μm       2 μm         3 μm       8 μm         4.5 μm       0 mm         0 mm       0 mm         4.9 μm       0 mm         0 mm       0 mm         0 mm       0 mm         0 mm       0 mm         0 mm       0 mm         0 mm       0 mm         0 mm       0 mm         0 mm       0 mm         0 finition Area       10 μm         Size       10 μm       10 μm         Size       10 μm       10 μm         Effect on Field Outside of Definition Area       Field Passes Plane Interface         Field Passes Plane Interface       Field is Absorbed         Position of Surrounding Interface Plane       Image: Costion for the state of the state of the state                                                                                                    |                                                                                              | -1 μm                                                                                                    |                                                        | 10 µm                                                                       |                   |               | Show Data Anay     |
| 3 μm       8 μm         4.5 μm       0 mm         4.9 μm       0 mm         0 mm       0 mm         0 mm       0 mm         10 pm       10 µm         x       10 µm         2 motion of Sumounding Interface Plane       0 pef, Area         0 modal y Minimum       0 persition         0 persition       10 µm                                                                                                    |                                                                                              | 1 µm                                                                                                    |                                                        | 2 µm                                                                        |                   |               | 📝 Add Datum        |
| 4.9 μm       0 mm         4.9 μm       0 mm         Interpolation Method       Constant Interval         Upper Limit       5 μ         Invert Heights       Shift Positions         nner Definition Area       Image: Shift Positions         Size and Shape       Rectangular         Size and Shape       Rectangular         Size       10 μm         Effect on Field Outside of Definition Area       O Elliptic         Size       10 μm         Effect on Field Outside of Definition Area       O Elliptic         Field is Absorbed       Image: Specification Mode       Image: Specification Mode         Boundary Minimum       Image: Specification       Image: Specification         Image: Tools State       Validity: Specification       OK                                                                                                    |                                                                                              | 3 μm                                                                                                    |                                                        | 8 μm                                                                        |                   |               | 🔲 New Data Set     |
| Interpolation Metho<br>Constant Interval<br>Upper Limit<br>5µ<br>Invert Heights Shift Positions<br>Inner Definition Area<br>Size and Shape<br>Shape<br>Shape<br>Shape<br>Shape<br>Shape<br>Shape<br>Shape<br>Shape<br>Size 10 µm x 10 µm<br>Effect on Field Outside of Definition Area<br>Size 10 µm x 10 µm<br>Effect on Field Outside of Definition Area<br>Size State Shape<br>Shee Shape<br>Shape<br>Shape<br>Shape<br>Shape<br>Shape<br>Shape<br>Shape<br>Shape<br>Shape<br>Shape<br>Shape<br>Shape<br>Shape<br>Shape<br>Size 10 µm x 10 µm                                                                                                    |                                                                                              | 4.5 μm<br>4.9 μm                                                                                                    |                                                        | 0 mm                                                                        |                   |               |                    |
| Interpolation Metho<br>Constant Interval<br>Upper Limit<br>5 u<br>Invert Heights Shift Positions<br>Invert Heights Shift Positions<br>Invert Heights Shift Positions<br>Size and Shape<br>Shape Rectangular O Elliptic<br>Size 10 µm x 10 µm<br>Effect on Field Outside of Definition Area<br>Invert Heights Shift Position<br>Size 10 µm x 10 µm<br>Invert Heights Shift Position<br>Size 10 µm x 10 µm                                                                                                    |                                                                                              |                                                                                                    |                                                        |                                                                             |                   |               |                    |
| Interpolation Metho<br>Constant Interval<br>Upper Limit<br>5 i<br>Invert Heights Shift Positions<br>Invert Heights Shift Positions<br>Invert Heights Shift Positions<br>Invert Heights Shift Positions<br>Size and Shape<br>Shape Rectangular O Elliptic<br>Size 10 µm x 10 µm<br>Effect on Field Outside of Definition Area<br>Field Passes Plane Interface<br>Field Passes Plane Interface<br>Field is Absorbed<br>Position of Surrounding Interface Plane<br>Specification Mode I<br>Boundary Minimum<br>z-Position 10 µm<br>Validity: O OK Cancel Help                                                                                                    |                                                                                              |                                                                                                    |                                                        |                                                                             |                   |               |                    |
| Invert Heights       Shift Positions         Invert Heights       Shift Positions         Invert Heights       Shift Positions         Invert Heights       Shift Positions         Invert Heights       Shift Positions         Size and Shape       Image: Constant Interval         Size and Shape       Image: Constant Interval         Size and Shape       Image: Constant Interval         Size 10 µm       Image: Constant Interval         Size 10 µm       Image: Constant Interval         Image: Constant Interval       Image: Constant Interval         Image: Constant Interval       Image: Constant Interval         Image: Constant Interval       Image: Constant Interval         Image: Constant Interval       Image: Constant Interval         Image: Constant Interval       Image: Constant Interval         Image: Constant Interval       Image: Constant Interval         Image: Constant Interval       Image: Constant Interval         Image: Constant Interval       Image: Constant Interval         Image: Constant Interval       Image: Constant Interval         Image: Constant Interval       Image: Constant Interval         Image: Constant Interval       Image: Constant Interval         Image: Constant Interval       Image: Constant Interval                                                                                                    |                                                                                              |                                                                                                    |                                                        |                                                                             |                   |               | nterpolation Metho |
| Upper Limit         51         Invert Heights       Shift Positions         nner Definition Area       Image: Shape         State       10 µm         Size       10 µm         Effect on Field Outside of Definition Area       Image: Field Passes Plane Interface         Field Passes Plane Interface       Image: Field Passes Plane Interface         Position of Sumounding Interface Plane       Image: Field Plane         Specification Mode       Image: Field Plane         Image: Position       -10 µm         Validity:       OK                                                                                                    |                                                                                              |                                                                                                    |                                                        |                                                                             |                   |               | Constant Interval  |
| Invert Heights Shift Positions  Invert Heights Shift Positions  Invert Heights Shift Position  Invert Heights Shift Position  Invert Heights Shift Po                                                                                                    |                                                                                              |                                                                                                    |                                                        |                                                                             |                   |               | Jpper Limit        |
| Invert Heights Shift Positions                                                                                                    |                                                                                              |                                                                                                    |                                                        |                                                                             |                   | U             | 5,                 |
| Invert Heights Sint Positions<br>Invert Heights Sint Positions<br>Size and Shape<br>Shape  Rectangular O Elliptic<br>Size 10 µm x 10 µm<br>Effect on Field Outside of Definition Area<br>Field Passes Plane Interface<br>Field is Absorbed<br>Position of Surrounding Interface Plane<br>Specification Mode<br>Boundary Minimum<br>z-Position -10 µm<br>Nativity Concellent Help                                                                                                    |                                                                                              |                                                                                                    |                                                        | wort Hoighta                                                                | Shift Desitions   |               |                    |
| nner Definition Area<br>Size and Shape Shape Nape Rectangular D Liptic Size 10 µm x 10 µm Effect on Field Outside of Definition Area Field Passes Plane Interface Field is Absorbed Position of Surrounding Interface Plane Specification Mode Boundary Minimum Z-Position 10 µm Validity: OK Cancel Help                                                                                                    |                                                                                              |                                                                                                    |                                                        |                                                                             |                   |               |                    |
| Size 10 µm x 10 µm<br>Effect on Field Outside of Definition Area<br>© Field Passes Plane Interface<br>O Field is Absorbed<br>Position of Surrounding Interface Plane<br>Specification Mode<br>Boundary Minimum<br>z-Position -10 µm<br>Mainterface<br>Validity: Q OK Cancel Help                                                                                                    | nner Defi                                                                                    | nition Area 📑                                                                                                    | _                                                      |                                                                             |                   |               |                    |
| Effect on Field Outside of Definition Area                                                                                                    | nner Defi<br>Size and<br>Shape                                                               | nition Area <mark>i</mark><br>I Shape                                                                                                    | Rect                                                   | tangular                                                                    |                   |               |                    |
| Effect on Field Outside of Definition Area                                                                                                    | Size and<br>Shape                                                                            | nition Area 🚺<br>I Shape<br>((                                                                                                    | <ul> <li>Rect</li> </ul>                               | tangular                                                                    | ⊖ Elliptic        | 10            |                    |
| <ul> <li>Field Passes Plane Interface</li> <li>Field is Absorbed</li> <li>Position of Surrounding Interface Plane</li> <li>Specification Mode</li> <li>Boundary Minimum</li> <li>z-Position</li> <li>10 µm</li> <li>OK</li> </ul>                                                                                                    | Inner Defi<br>Size and<br>Shape<br>Size                                                      | nition Area 👔<br>I Shape<br>((                                                                                                    | ) Rect                                                 | tangular<br>10 µm                                                           | ) Elliptic        | 10 µm         |                    |
| Position of Surrounding Interface Plane<br>Specification Mode<br>Boundary Minimum<br>z-Position -10 µm<br>Main Tools & Validity:                                                                                                    | Inner Defi<br>Size and<br>Shape<br>Size<br>Effect or                                         | nition Area i<br>I Shape<br>(<br>[<br>n Field Outside o                                                                                                    | Rect<br>f Definit                                      | tangular<br>10 μm<br>ion Area                                               | O Elliptic        | 10 µm         |                    |
| Position of Surrounding Interface Plane<br>Specification Mode<br>Boundary Minimum<br>z-Position<br>10 µm<br>0 z-Position                                                                                                    | Inner Defi<br>Size and<br>Shape<br>Size<br>Effect or<br>Fie                                  | nition Area<br>I Shape<br>(<br>The Field Outside of<br>Id Passes Plane                                                                                                    | Rect     f Definit     e Interfa                       | tangular<br>10 μm<br>ion Area<br>ace                                        | O Elliptic        | 10 µm         | ► \                |
| Specification Mode                                                                                                    | Inner Defi<br>Size and<br>Shape<br>Size<br>Effect or<br>Infect or<br>Fie                     | nition Area<br>Shape<br>Field Outside of<br>Id Passes Plane<br>Id is Absorbed                                                                                                    | Rect     f Definit     e Interfa                       | tangular<br>10 μm<br>ion Area<br>ace                                        | O Elliptic        | 10 µm         | <b>.</b>           |
| Z-Position -10 µm                                                                                                    | Inner Defi<br>Size and<br>Shape<br>Size<br>Effect or<br>Fie<br>Positi                        | nition Area<br>I Shape<br>()<br>In Field Outside o<br>Id Passes Plane<br>Id is Absorbed<br>ion of Surroundir                                                                                                    | Rect<br>f Definit<br>e Interfa<br>ng Interf            | tangular<br>10 μm<br>ion Area<br>ace<br>iace Plane                          | O Elliptic<br>x   | 10 µm         | Def.               |
| z-Position -10 µm 0 z-Position                                                                                                    | Inner Defi<br>Size and<br>Shape<br>Size<br>Effect or<br>© Fie<br>Positi<br>Spec              | nition Area<br>I Shape<br>()<br>In Field Outside of<br>Id Passes Pland<br>Id is Absorbed<br>ion of Surroundir<br>iification Mode                                                                                                    | Rect<br>f Definit<br>e Interfa<br>ng Interf            | tangular<br>10 μm<br>ion Area<br>ace<br>iace Plane                          | O Elliptic        | 10 µm         | Def.<br>Area       |
| 0 z-Position                                                                                                    | Inner Defi<br>Size and<br>Shape<br>Size<br>Effect or<br>Infection<br>Fie<br>Positi<br>Spec   | nition Area                                                                                                    | Rect     f Definit     e Interfa ng Interf y Minimi    | tangular<br>10 μm<br>ion Area<br>acce<br>iacce Plane<br>iace Plane          | O Elliptic<br>x   | 10 µm         | Def.<br>Area       |
| Tools & Validha OK Cancel Help                                                                                                    | Inner Defi<br>Size and<br>Shape<br>Size<br>Effect or<br>Fie<br>Fie<br>Positi<br>Spec<br>z-Po | nition Area                                                                                                    | Rect     f Definit     e Interfa ng Interf y Minimu    | tangular<br>10 µm<br>ion Area<br>acce<br>iacce Plane<br>i<br>um v<br>-10 µm | O Elliptic<br>x   | 10 µm         | Def,<br>Area       |
| Tools & Validity:                                                                                                    | Inner Defi<br>Size and<br>Shape<br>Size<br>Effect or<br>Fie<br>Fie<br>Spec<br>z-Po           | nition Area ()<br>  Shape<br>()<br>  I Shape<br>()<br>  I Shape<br>  I Shape<br>  I Sha | Rect<br>f Definit<br>e Interfa<br>ng Interf<br>y Minim | tangular<br>10 μm<br>ion Area<br>acce<br>iace Plane<br>i<br>um<br>-10 μm    | O Elliptic<br>x   | 10 μm         | Def.<br>Area       |
|                                                                                                    | Inner Defi<br>Size and<br>Shape<br>Size<br>Effect or<br>© Fie<br>Positi<br>Spec<br>z-Po      | nition Area                                                                                                    | Rect                                                   | tangular<br>10 μm<br>ion Area<br>acce<br>iace Plane<br>i<br>um ν<br>-10 μm  | O Elliptic<br>x   | 10 μm         | Def.<br>Area       |

# **Transition Point List Parameters**

- The period of this interface has to be set in the *Periodization* tab.
- Here, the periods in x- and ydirection can be defined.
- The settings of the inner and outer definition area can be neglected in this case, because the extension of the interface is already truncated by the periodic boundary conditions.

| Period                               | 10                        | µm x   |               | 10 µm     |
|--------------------------------------|---------------------------|--------|---------------|-----------|
| uter Definition Ar<br>Size and Shape | ea 🚹                      |        |               |           |
| Shape                                | Rectangular               | 🔿 Elli | iptic         |           |
| Size                                 | 30 µm                     | x      | 30 µm         |           |
| Effect on Field O                    | utside of Definition Area |        |               |           |
| Field Passe                          | es Plane Interface        |        |               | -         |
| O Field is Abs                       | sorbed                    |        |               |           |
| Position of Su                       | mounding Interface Plane  |        | $\rightarrow$ | ⇒ \       |
| Specification                        | Mode                      |        |               | Def.      |
| F                                    | Boundary Minimum 🗸        | 1      | -             | Area      |
| z-Position                           | -1 um                     | 1      |               |           |
|                                      |                           |        | 0 2           | -Position |
|                                      |                           |        |               |           |

 Again, the data of the decomposed structure can be adjusted and investigated on the advanced settings tab page.

Period: 10 µm

Tools 🍟 🚽

[m]

 $\times$ 

v

0

00

N -

<

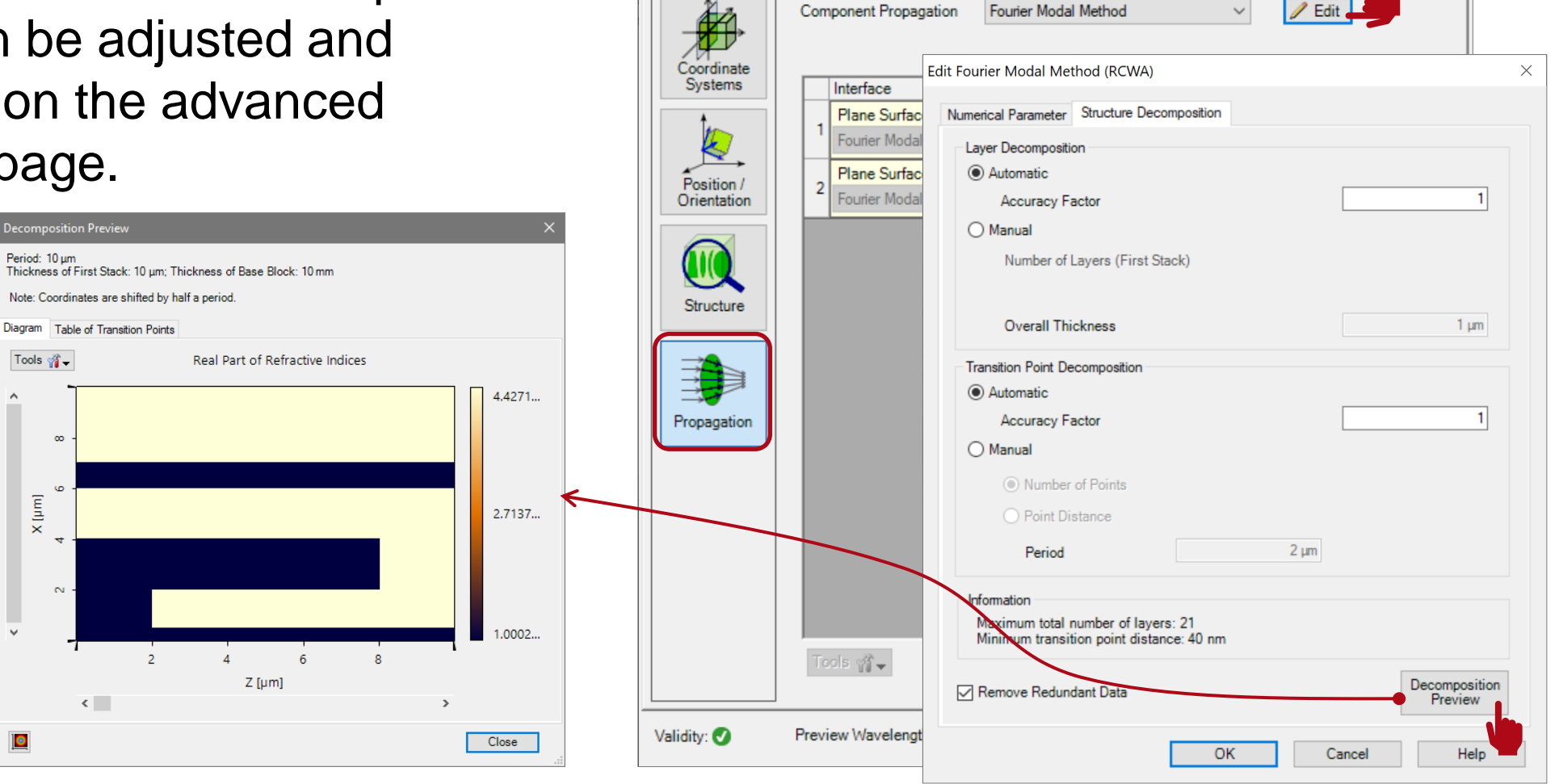

Edit General Grating 2D Component

X

#### **Sinusoidal Grating Interface**

# **Sinusoidal Grating Interface**

- Another type of interface which can be used for the configuration of gratings is the sinusoidal grating interface.
- This interface allows to configure gratings with a smooth shape of a sinusoidal function.
- If a single interface is used to describe the grating structure, the materials are chosen automatically:
  - material of ridges: material of substrate
  - material of grooves: material in front of grating

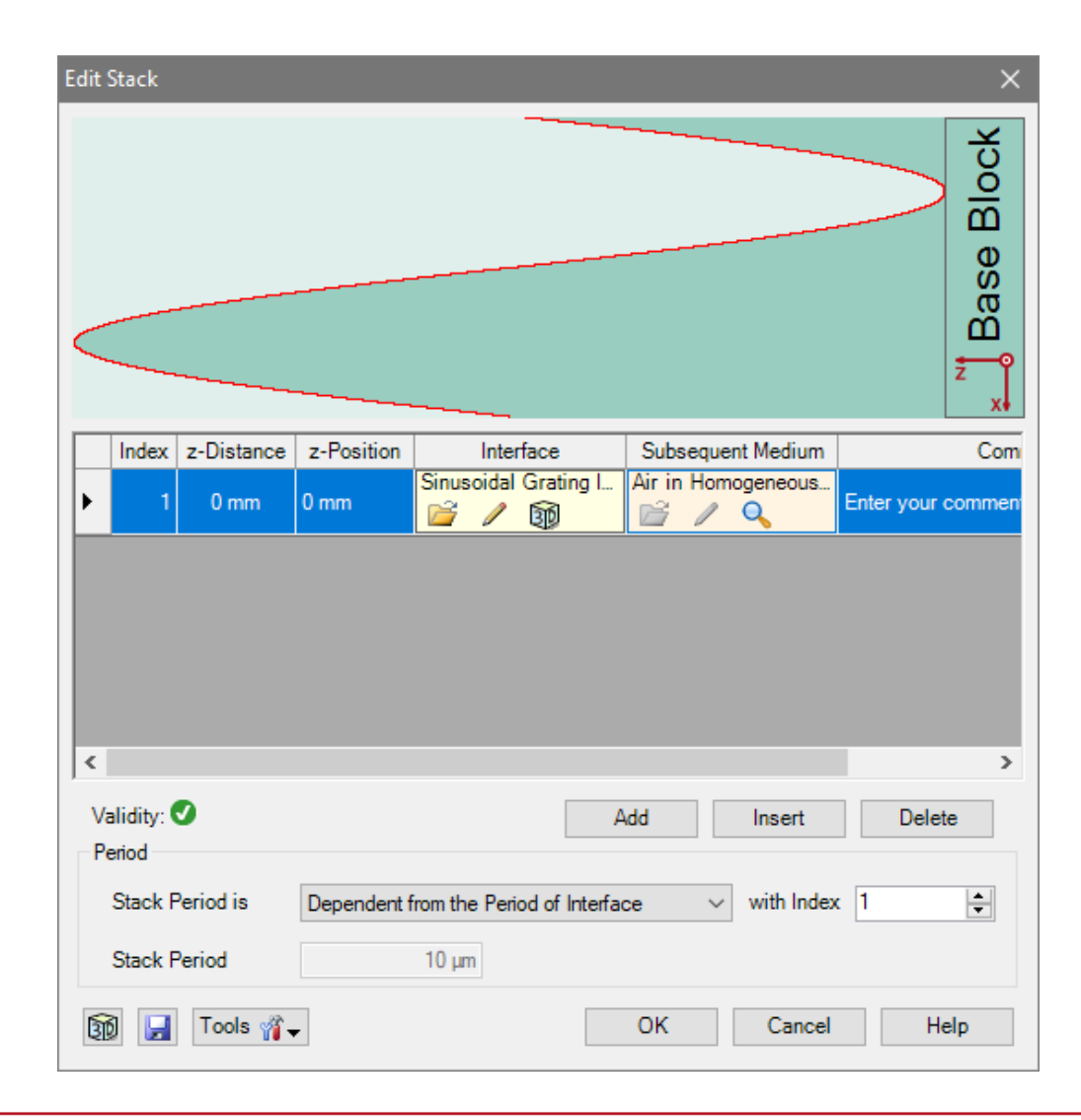

#### **Sinusoidal Grating Interface Parameters**

- The sinusoidal grating interface is also defined by the following parameters:
  - grating period
  - modulation depth
- A lateral shift and rotation can be set optionally.
- As this is a grating interface (likewise to the rectangular and sawtooth one) no periodization has to be chosen.

| Edit Sinus | oidal Grating Interface |                       |             |               |      | ×    |
|------------|-------------------------|-----------------------|-------------|---------------|------|------|
| Structure  | Height Discontinuities  | Scaling of Elementary | y Interface | Periodization | ı    |      |
| Common     | Grating Values          |                       |             |               |      |      |
| Extens     | sion                    |                       |             |               |      |      |
| Grat       | ting Period             | 10 µm                 | Modulatio   | n Depth       |      | 1 µm |
| Positio    | n                       |                       |             |               |      |      |
| Late       | ral Shift               | 0 mm                  | Rotation A  | Angle         |      | 0°   |
|            |                         |                       |             |               |      |      |
|            |                         |                       |             |               |      |      |
|            |                         | $\sim$                |             |               |      |      |
|            |                         |                       |             |               |      |      |
|            |                         | 7                     |             |               |      |      |
|            | <u> </u>                | <u>/</u>              |             |               |      |      |
|            | Period 🕻                | Optical Axis          | 5           |               |      |      |
|            |                         | \                     |             |               |      |      |
|            |                         | オ                     |             |               |      |      |
|            | K                       |                       |             |               |      |      |
|            | <                       | →                     |             |               |      |      |
|            | Modulation              | Depth                 |             |               |      |      |
|            |                         |                       |             |               |      |      |
|            |                         |                       |             |               |      |      |
| <b>1</b>   | Tools ∰↓                | Validity: 🕑           | OK          | Car           | ncel | Help |

# **Sinusoidal Grating Interface Parameters**

- The sinusoidal grating interface is also defined by the following parameters:
  - grating period
  - modulation depth
- A lateral shift and rotation can be set optionally.
- As this is a grating interface (likewise to the rectangular and sawtooth one) no periodization has to be chosen.

| Edit Sinuso | oidal Grating Interface |                       |            |               |      | ×          |
|-------------|-------------------------|-----------------------|------------|---------------|------|------------|
| Structure   | Height Discontinuities  | Scaling of Elementary | Interface  | Periodization | 1    |            |
| Common      | Grating Values          |                       |            |               |      |            |
| Extens      | ion                     |                       |            |               |      |            |
| Grat        | ing Period              | 10 µm                 | Modulation | n Depth       |      | 1 µm       |
| Position    | n                       |                       |            |               |      |            |
| Later       | ral Shift               | 0 mm                  | Rotation A | ngle          |      | <b>0</b> ° |
|             |                         |                       |            |               |      |            |
|             |                         |                       |            |               |      |            |
|             |                         |                       |            |               |      |            |
|             |                         |                       |            |               |      |            |
|             |                         |                       |            |               |      |            |
|             |                         |                       |            |               |      |            |
|             |                         |                       |            |               |      |            |
|             |                         |                       |            |               |      |            |
|             |                         |                       |            |               |      |            |
|             |                         |                       |            |               |      |            |
|             |                         |                       |            |               |      |            |
|             |                         |                       |            |               |      |            |
|             |                         |                       |            |               |      |            |
|             |                         |                       |            |               |      |            |
| I           | Tools ∰→                | Validity: 🕑           | OK         | Can           | icel | Help       |

 Again, the data of the decomposed structure can be adjusted and investigated in the advanced settings tab.

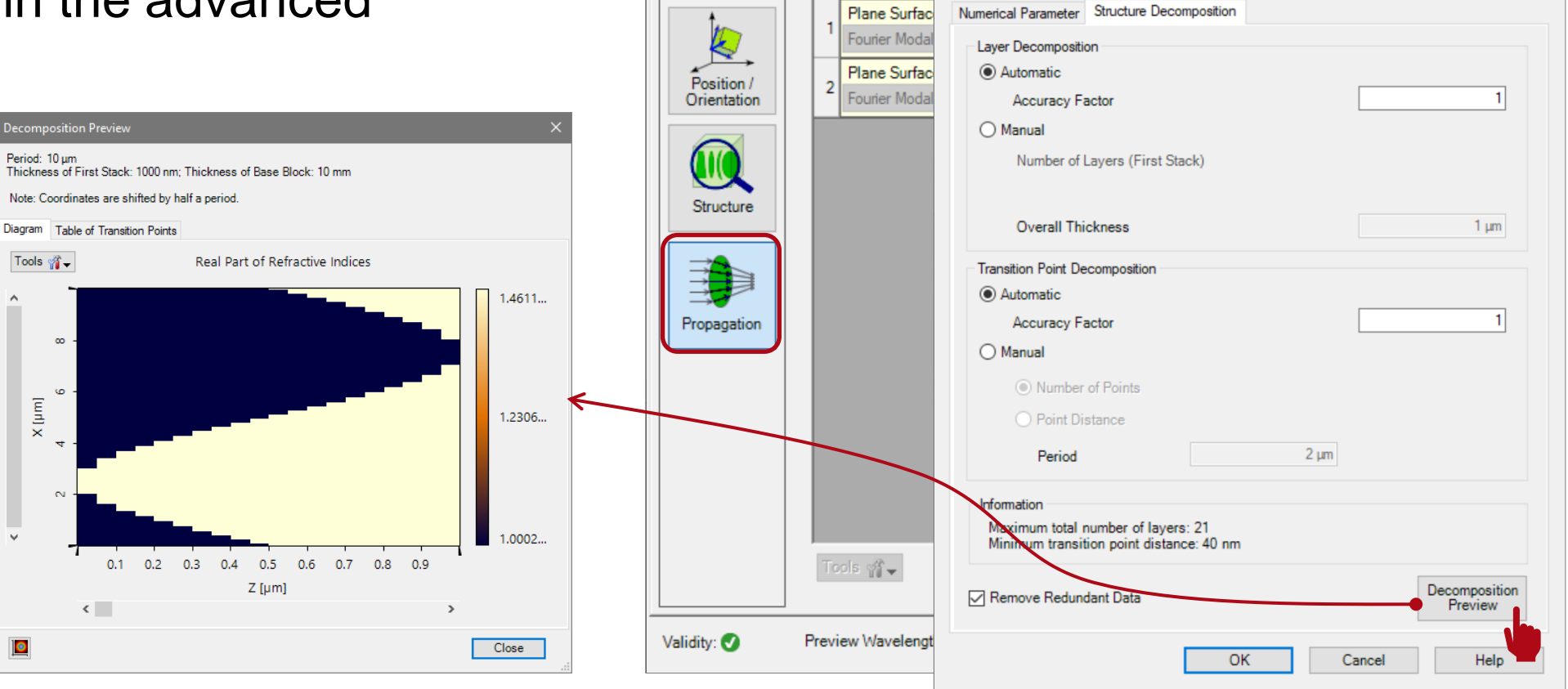

Edit General Grating 2D Component

K

Coordinate

Systems

Component Propagation

Interface

Fourier Modal Method

Edit Fourier Modal Method (RCWA)

X

X

Edit

 $\sim$ 

 If the number of layers is increased (e.g. by a factor of 2), the discretization becomes less rough.

Period: 10 µm

Tools 🎢 🗸

00

<u>ن</u> [m 1]

N

<

 $\times$ 

v

0

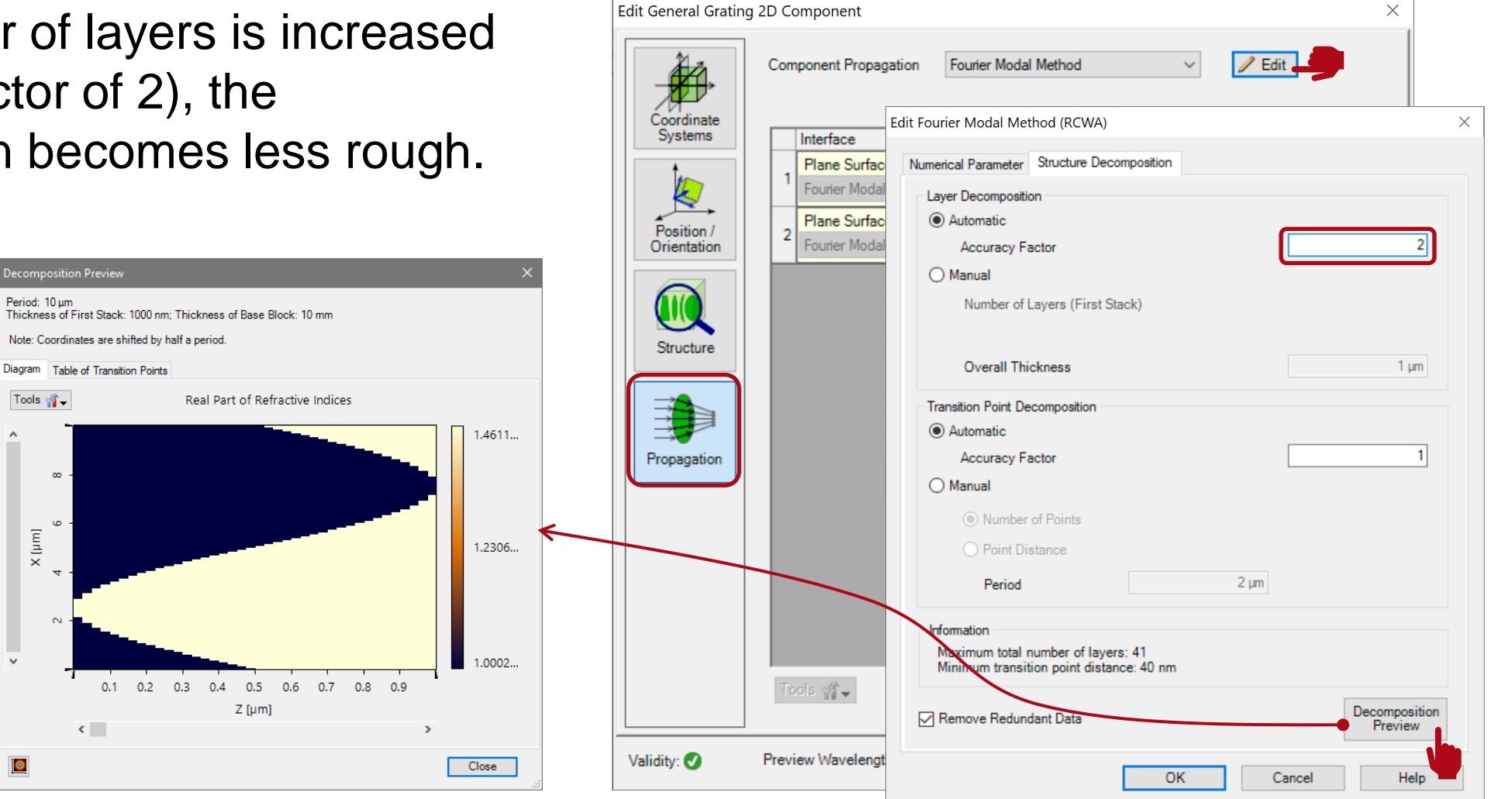

#### **Sawtooth Grating Interface**

### **Sawtooth Grating Interface**

- Another type of interface which can be used for the configuration of gratings is the sawtooth grating interface.
- This interface allows to configure gratings with blazed structure.
- If a single interface is used to describe the grating structure, the materials are chosen automatically:
  - material of ridges: material of substrate
  - material of grooves: material in front of grating

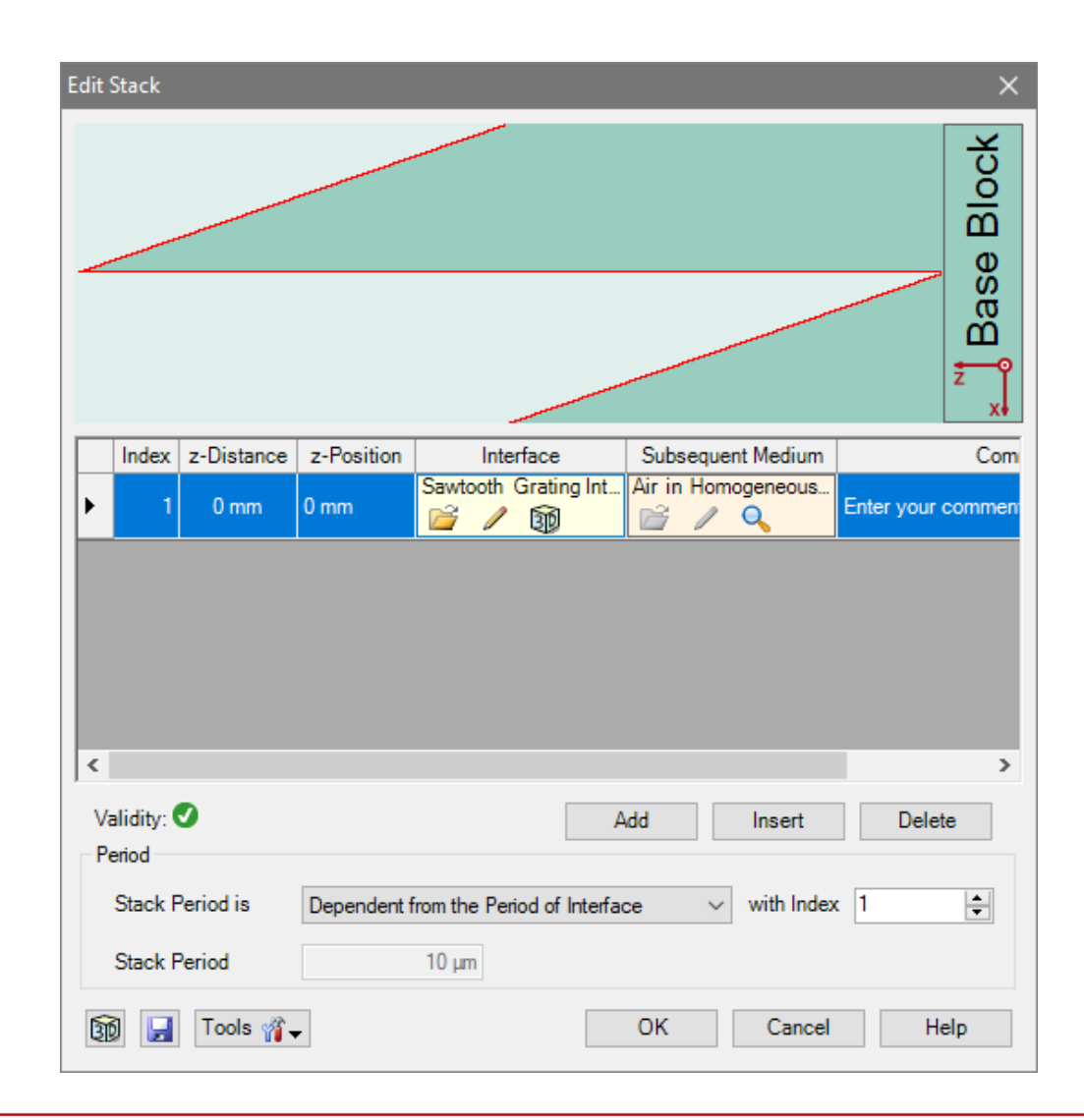

### **Sawtooth Grating Interface Parameters**

- The sawtooth grating interface is also defined by the following parameters:
  - grating period
  - modulation depth
- Further, the direction of the blaze can be adjusted by setting the inclination.
- A lateral shift and rotation can be set optionally.
- As this is a grating interface (likewise to the rectangular and sinusoidal one) no periodization has to be chosen.

| Special             | Height Discontine | uities Scaling of Elementary | Interface  | Periodization         |      |
|---------------------|-------------------|------------------------------|------------|-----------------------|------|
| Inclina             | tion (            | Height Increases with x      | O          | Height Decreases with | x    |
| Common              | Grating Values    |                              |            |                       |      |
| Extens              | ion               |                              |            |                       |      |
| Grat                | ting Period       | 10 µm                        | Modulatio  | n Depth               | 1 µm |
| Positio             | n                 |                              |            |                       |      |
| Late                | ral Shift         | 0 mm                         | Rotation A | Angle                 | 0°   |
| Period Optical Axis |                   |                              |            |                       |      |
|                     | Period            | Optical Ax                   | is         |                       |      |

 Again, the data of the decomposed structure can be adjusted and investigated in the advanced settings.

Period: 10 µm

Tools 🎢 🗸

00

6 [md]

N

 $\times$ 

 $\sim$ 

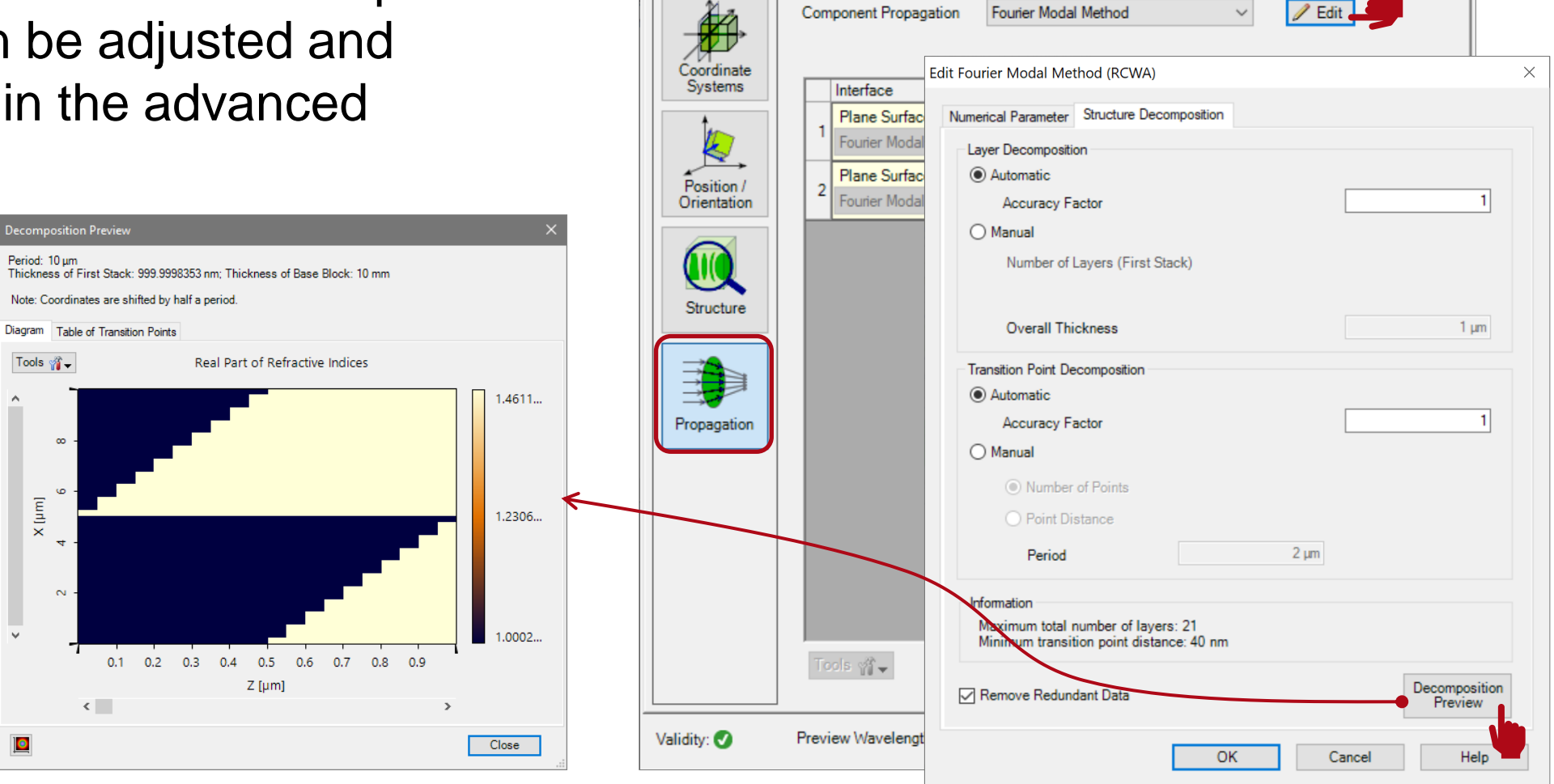

Edit General Grating 2D Component

X

#### **Remark on the Position of the Detector**

### **Remark on the Detector Position**

- In VirtualLab the detector is located subsequent to the substrate in air by default.
- This is necessary if the grating is included in a complex optical setup.
- However, the perfect plane and parallel substrate may cause some interference effects, which not occur in reality.
- Thus, for calculation of just grating efficiencies it is appropriate to set the detector inside the substrate material (likewise to most of grating evaluation software).
- This avoids the undesired influence of those interference effects.

| Index<br>0 | x Type                                                                    | Jaday Turas Channel Medium Index 1 |                                |                         |                                         |                                         |                                                                                                    | t Elema                                  |
|------------|---------------------------------------------------------------------------|------------------------------------|--------------------------------|-------------------------|-----------------------------------------|-----------------------------------------|----------------------------------------------------------------------------------------------------|------------------------------------------|
| 0          |                                                                           |                                    | Channel                        | /                       | Medium                                  | Index                                   |                                                                                                    | Туре                                     |
|            | U Ideal Plane Wave                                                        |                                    | -                              | Air in Hom              | ogeneous Medi                           | 1                                       | General Gra                                                                                                    | ating 2                                  |
|            | 1 General Grating 2D                                                      |                                    | Т                              | Air in Homogeneous Medi |                                         |                                         |                                                                                                    |                                          |
| Too        | ols 🎢 🗸                                                                   | ~                                  | ~~_~~                          | ~                       | ~~~~~~~~~~~~~~~~~~~~~~~~~~~~~~~~~~~~~~~ | ~~~~~~~~~~~~~~~~~~~~~~~~~~~~~~~~~~~~~~~ | Simulatio                                                                                                    | on Engi                                  |
|            | ols 🐐 -<br>1: Light Path Editor<br>Path                                   | (D:\user\<br>Detector              | \\UseC                         | ase.Con                 | gurationGra                             | ating.Us                                | Simulatic<br>Simulatic<br>Simula | es_Sa                                    |
|            | ols 🐐 -<br>1: Light Path Editor<br>Path                                   | (D:\user\<br>Detector              | \UseC<br>ors   ≪<br>ement      | ase.Con                 | gurationGra                             | ating.Us                                | Simulatic<br>singInteface<br>Logging<br>Targe                                                                                                    | es_Sa                                    |
| Index      | ols M + 1: Light Path Editor Path x Type                                  | (D:\user\<br>Detector<br>Start Ele | \UseC<br>ors                   | ase.Con                 | gurationGra                             | ating.Us                                | Simulatic<br>ingInteface<br>Logging<br>Targe                                                                                                    | es_Sa<br>t Elem                          |
|            | I: Light Path Editor       Path       Y       Type       Ideal Plane Wave | (D:\user\<br>Detector<br>Start Ele | \UseCors     ement     Channel | ase.Con                 | gurationGra                             | ating.Us                                | Simulatic<br>ingInteface<br>Logging<br>Targe<br>General Gra                                                                                                    | es_Sa<br>t Elem<br><i>Typ</i><br>ating 2 |

| title            | Configuration of Grating Structures by Using Interfaces                                                                                                    |
|------------------|----------------------------------------------------------------------------------------------------|
| document code    | GRT.0004                                                                                                    |
| version          | 1.2                                                                                                    |
| edition          | VirtualLab Fusion Advanced                                                                                                    |
| software version | 2020.2 (Build 1.116)                                                                                                    |
| category         | Feature Use Case                                                                                                    |
| further reading  | <ul> <li><u>Configuration of Grating Structures by Using Special Media</u></li> <li><u>Blazed Grating Analysis by Fourier Modal Method</u></li> <li><u>Ultrasparse Dielectric Nanowire Grid Polarizers</u></li> </ul> |